# IFSCC 2024 Congress イグアス大会 参加旅行団 申込サイト 登録手順

## ①登録サイトヘアクセス

下記URL、またはQRコードより出欠登録サイトへアクセスしてください。

https://va.apollon.nta.co.jp/ifscc2024/

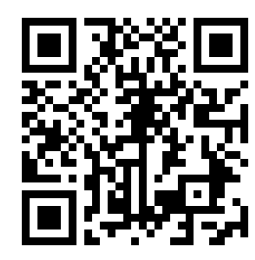

# ②ご登録はこちらからをクリック

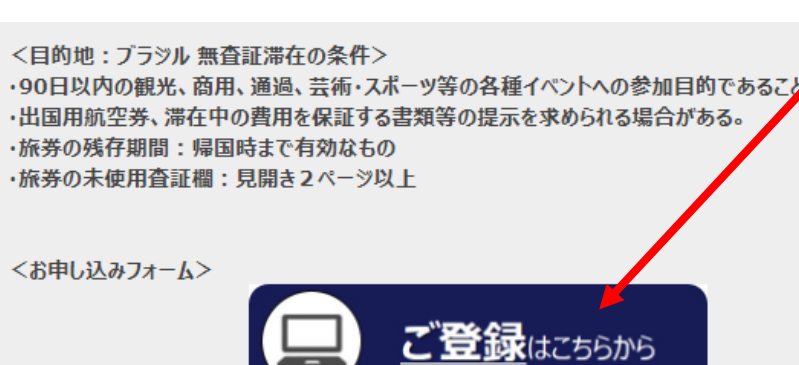

トップページ内、 «ご登録はこちらから»をクリック

# ③個人情報の取り扱いについて

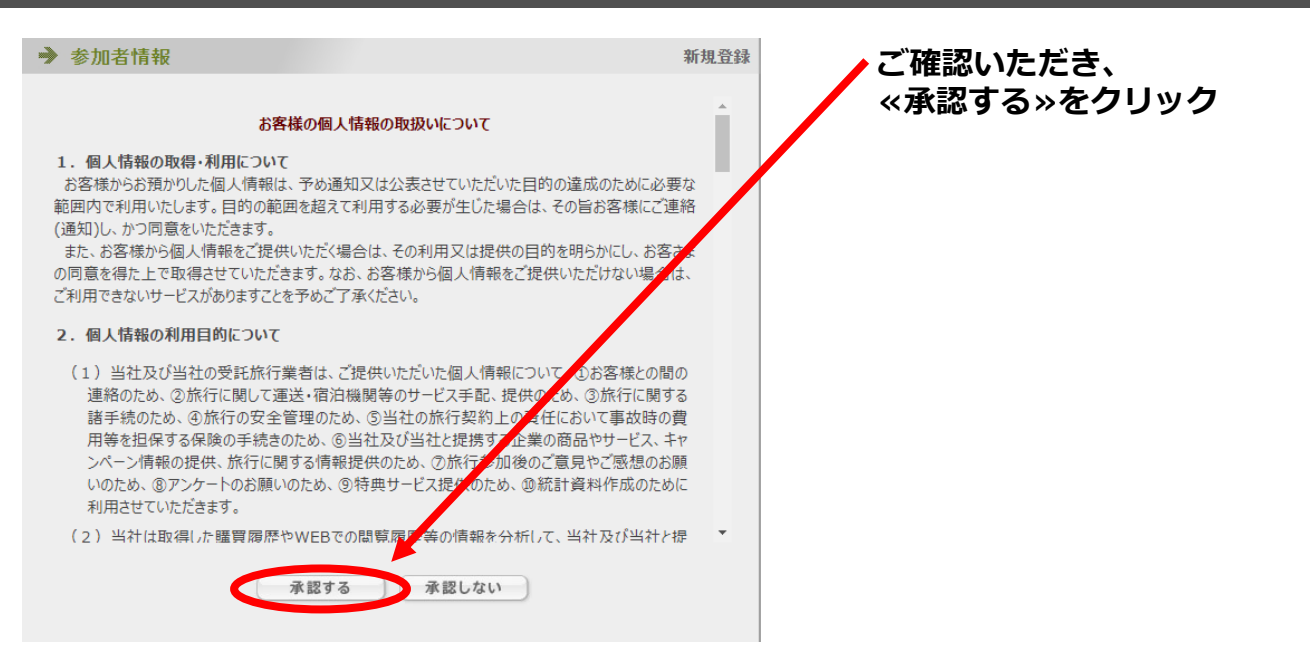

### ④参加者情報(個人情報)の登録

≫ 参加者情報

\*ご案内\* 2024年7月8日(月)の申込み締切り後に参加者情報の登録内容に変更が生 じた場合は、本システムからは変更せずに、ツアーデスク宛てにE-mail(宛先: sccj@nta.co.jp)にてご連絡ください。 ★ は必須項目です。 日本 花 ★氏名: (例:日本) (例:太郎) ★ 氏名フリガナ : コホン ] ルナ (全角カタカナ) (例:ニホン) (例: クロウ) ★ バスポート記載アルファペット氏 NIHON HANA 名: (例:NIHON) (例: TARO) (半角英字) ★ 性別: ○ 男性 ⑧ 女性 \* 生年月日: 1999/04/03 (yyyy/mm/dd (西暦/月/日)) \* E-mailアドレス: hana\_nihon@nta.co.jp hana\_nihon@nta.co.jp \* E-mailアドレス(確認用): (同じものをもう一度入力してください) ..... (半角英数のみ) ※個人情報を守るために必要です。類推されにくい半角英数6文字以上で \* パスワード : ..... ★ バスワード(確認用): (同じものをもう一度入力してください) \* 【自宅】郵便番号: 160 - 0011 (例: 160-0011) 住所を自動入力 ★ (自宅)都道府県: 東京都 ✔ \*【自宅】住所: 新宿区若葉●●●●● \* (自宅)電話番号: 03 - 0000 - 0000 (例: 03-1111-2222) \* 携帯番号(日中の連絡先電話 090 - 1111 - 0000 (例: 03-1111-2222) 番号): \* 【勤務先】郵便番号: 160 - 0017 (例: 160-0011) 住所を自動入力 ★ 【勤務先】都道府県: 東京都 ✔ \* (勤務先)住所: 新宿区左門町16-1 四谷TNビル3階 - 0000 - 1111 (例: 03-1111-2222) \* (勤務先)電話番号: 03 ★ 勤務先会社名: 株式会社日本旅行 \* 勤務先会社名(英文): NIPPON TRAVEL AGENCY ★ 所属部署·役職名: 新宿法人営業部 ★ 所属部署・役職名(英文): Shinjuku Corporate Sales Division ★ 書類送付先: 自宅 ✔ ★ 国籍: 日本 × 国籍名 ※上記で「日本以外」を選 択の方のみ記入: \* 有効なバスボートの有無: あり→「渡航手続き情報登録」にパスポートデータをアップロート゚してください > パスポート取得予定日 ※上記で 「申請中または申請予定」を選択され た方のみ記入: ★ 旅行中の日本国内緊急連絡 日本 次郎 先:氏名: ★ 旅行中の日本国内緊急連絡 先:続柄: \* 旅行中の日本国内緊急連絡 先:電話番号 ※ハイフンを付けて 03-5369-3900 記入:

戻 • 確認画面 <>

#### ご参加者様の個人情報を ご入力ください。

設定内容変更

パスポートをこれから申請される方は、 申請されるパスポートのスペルをご記入ください。

ご登録いただきましたメールアドレスに お知らせを配信するため、ご連絡の取れる メールアドレスをご登録ください。 (受信拒否設定の無いようにお願いいたします)

●本ツアーで有効なパスポートをお持ちの方 「有効なパスポートの有無」の欄で「あり」を選択 して、「渡航手続き情報登録」のページにパスポー ト データをアップロードしてください。

●本ツアーで有効なパスポートをお持ちの方で、 申込登録時にお手元にパスポート情報がない方 「有効なパスポートの有無」の欄で「あり」を選択 して、7月8日(月)の申込締切りまでに「渡航手続き 情報登録」のページにパスポートデータをアップ ロードしてください。

●パスポートを申請中又はこれから申請される方 「有効なパスポートの有無」の欄で「申請中または 申請予定」を選択して、「パスポート取得予定日」 の欄に「取得予定日」をご記入ください。

7月8日(月)の申込締切りまでのご取得が間に合う方 は取得次第「渡航手続き情報登録」のページに パスポートデータをアップロードしてください。

7月8日(月)の申込締切りまでのご取得が間に合わな い方は、ツアーデスク宛に<u>メールにてご連絡をお願</u> いいたします。

**\*本ツアー必要なパスポート(旅券)** 有効期限:2025年4月10日以降有効 未使用査証ページ:見開き2ページ以上が2箇所 (合計4ページ)必要

ご参加者様の個人情報をご入力後、 ページ下部「確認画面へ」をクリック。

### 5

| 参加者情報(個人情報)の確認          |                      |  |  |  |
|-------------------------|----------------------|--|--|--|
| → 参加者情報                 | 設定内容変更               |  |  |  |
| * 氏名:                   | 日本 花                 |  |  |  |
| * 氏名フリガナ:               | ニホンハナ                |  |  |  |
| *パスポート記載アルファベット氏名:      | NIHON HANA           |  |  |  |
| * 性別:                   | 女性                   |  |  |  |
| ★ 生年月日:                 | 1999/04/03           |  |  |  |
| ★ E-mailアドレス:           | hana_nihon@nta.co.jp |  |  |  |
| *パスワード:                 | *****                |  |  |  |
| ★【自宅】郵便番号:              | 160-0017             |  |  |  |
| ★【自宅】都道府県:              | 東京都                  |  |  |  |
| ★【自宅】住所:                | 新宿区左門町16-1           |  |  |  |
| ★【自宅】電話番号:              | 03-5369-3901         |  |  |  |
| ★ 携帯番号(日中の連絡先電話番<br>号): | 090-1111-0000        |  |  |  |
| ★【勤務先】郵便番号:             | 160-0017             |  |  |  |
|                         |                      |  |  |  |

| 「新助力」「新助力」「新加力」                                                                                                    | 100 0011                                                               |
|----------------------------------------------------------------------------------------------------|------------------------------------------------------------------------|
| ★【勤務先】都道府県:                                                                                                    | 東京都                                                                    |
| ★【勤務先】住所:                                                                                                    | 新宿区左門町16-1                                                             |
| ★【勤務先】電話番号:                                                                                                    | 03–5369–3901                                                           |
| ★ 勤務先会社名:                                                                                                    | 日本旅行                                                                   |
| * 勤務先会社名(英文):                                                                                                    | NIPPON TRAVEL AGENCY                                                   |
| ★ 所属部署· 役職名:                                                                                                    | 新宿法人営業部                                                                |
| ★ 所属部署· 役職名(英文):                                                                                                    | Shinjuku Corporate Sales Division                                      |
| ★ 書類送付先:                                                                                                    | 自宅                                                                     |
| ★ 国籍:                                                                                                    | 日本                                                                     |
|                                                                                                    |                                                                        |
| 国籍名 ※上記で「日本以外」を選択<br>の方のみ記入:                                                                                                    |                                                                        |
| 国籍名 ※上記で「日本以外」を選択<br>の方のみ記入:<br>* 有効なパスポートの有無:                                                                                                    | あり→「渡航手続き情報登録」にハヤスボートデータをアッブロートしてくだ<br>さい                              |
| 国籍名 ※上記で「日本以外」を選択<br>の方のみ記入:<br>* 有効なパスポートの有無:<br>パスポート取得予定日 ※上記で「申<br>請中または申請予定」を選択された方<br>のみ記入:                                                                                                    | あり→「渡航手続き情報登録」にバスボートデータをアップロートしてくだ<br>さい                               |
| 国籍名 ※上記で「日本以外」を選択<br>の方のみ記入:<br>* 有効なバスボートの有無:<br>パスボート取得予定日 ※上記で「申<br>請中または申請予定」を選択された方<br>のみ記入:<br>* 旅行中の日本国内緊急連絡先:氏<br>名:                                                                                                    | あり→「渡航手続き情報登録」にハスポートデータをアップロートしてくだ<br>さい<br>日本 次郎                      |
| 国籍名 ※上記で「日本以外」を選択<br>の方のみ記入:<br>* 有効なパスポートの有無:<br>パスポート取得予定日 ※上記で「申<br>請中または申請予定」を選択された方<br>のみ記入:<br>* 旅行中の日本国内緊急連絡先:氏<br>名:<br>* 旅行中の日本国内緊急連絡先:続<br>柄:                                                                                                  | あり→「渡航手続き情報登録」にバスボートデーウをアップロードしてくだ<br>さい<br>日本 次郎<br>父                 |
| <ul> <li>国籍名 ※上記で「日本以外」を選択<br/>の方のみ記入:</li> <li>* 有効なパスポートの有無:</li> <li>パスポート取得予定日 ※上記で「申<br/>請中または申請予定」を選択された方<br/>のみ記入:</li> <li>* 旅行中の日本国内緊急連絡先:紙<br/>名:</li> <li>* 旅行中の日本国内緊急連絡先:続<br/>柄:</li> <li>* 旅行中の日本国内緊急連絡先:電<br/>話番号 ※ハイフンを付けて記入:</li> </ul> | あり→「渡航手続き情報登録」にバスボートデータをアップロートしてくだ<br>さい<br>日本 次郎<br>父<br>03-5369-3900 |

戻る 設定

確認画面に移りますので、 入力内容をご確認ください。

- 確認画面

修正があれば「戻る」ボタンを押し て修正してください。

問題なければ「設定」をクリックし て次に進みます。

※登録完了後、ご登録のE-mailアドレスに 「参加者情報登録(受付)」の確認メール が配信されますが、参加者情報の登録 だけでは申込みは完了しませんので、 続けて「渡航手続き情報」を登録 してください。

※2回目以降のログインは、ご登録の 「E-mailアドレス」と「パスワード」を 入力してログインができます。

> 内容を確認後、 «設定» をクリック

#### ⑥渡航手続き情報登録

| 参加者 📩                                                                    | 日本 花       |                              | 渡航手続き情報登録ページに                                                   |
|--------------------------------------------------------------------------|------------|------------------------------|-----------------------------------------------------------------|
| 渡航手続書類作成(日本税関<br>申告書印字) *                                                | 希望する(3.30  | 0円) 🖌                        | 画面が移りますので情報を入力してください                                            |
| お部屋割り ★                                                                  | 2名1室希望(同   | 室希望者なし) ✓                    | v •••                                                           |
| 同室希望者氏名                                                                  |            |                              |                                                                 |
| 航空座席アップグレード希<br>望有無 ※時価・未確保                                              | 希望しない      | ~                            |                                                                 |
| 大会参加登録の登録状況に<br>ついて *                                                    | 登録済み       | ~                            |                                                                 |
| 海外旅行保険について ※<br>トップページをご確認の<br>上、海外旅行保険(任意保<br>険)をご希望の場合、各自ご<br>加入ください ★ | 確認しました 🗸   | ]                            |                                                                 |
| パスポートデータアップロ<br>ード欄 ※2MBまで                                               | ファイルを選択    | 選択されていません                    |                                                                 |
| 発着空港の選択 📩                                                                | 残31.       | 以上 = 〇、残30~21 = △、残20以下 = 実数 | パスポートネームとビジネスネーム(お仕<br>動上で使用されている旧姓等)が異なる場                      |
| 選択 内容                                                                    | 料金 残席      | 内容説明                         | 合はこちらにこ記入くたさい。                                                  |
| 成田空港発着                                                                   | ¥135,600 〇 | 左記料金は申込金の金額です。               | <記入例>                                                           |
| ○ 関西空港発着                                                                 | ¥137,200 △ | 左記料金は申込金の金額です。               | <ul> <li>・パスボートネーム:</li> <li>NICHIRYO HANAKO (日施 花子)</li> </ul> |
| 備考欄 ※パスボートネー<br>ムとビジネスネーム(お仕<br>事上で使用されている旧姓<br>等)が異なる方はこちらに             |            |                              | ・ビジネスネーム:<br>TABIYOSHI HANAKO(旅吉花子)                             |
| ご記入ください。                                                                 |            |                              | 全て入力完了後、                                                        |
|                                                                          | 確認画面へ      | 戻る                           | 《確認画面へ》 をクリック                                                   |
|                                                                          |            |                              |                                                                 |
|                                                                          | Z          |                              |                                                                 |
| 以下の内容で登録してよろしい                                                           | ですか?       | *                            | 確認画面にページが移りますので、                                                |
| 参加者 *                                                                    |            | 日本 花(ニホン ハナ                  | 入力内容をご確認ください。                                                   |
| 渡航手続書類作成(日本税]                                                            | 卿告書印字) *   | 希望する(3.300円)                 |                                                                 |
| お部屋割り *                                                                  |            | 2名1室希望(同室希<br>望者なし)          | 修正があれば「戻る」ボタンを押して<br>修正してください。                                  |

大会参加登録の登録状況について \* 登録済み 海外旅行保険について ※トッブページをご確認の上、海外旅行保険(任 確認しました 意保険)をご希望の場合、各自ご加入ください \* パスポートデータアップロード棚 ※2MBまで 成田空港発着 (135,600円)

希望しない

備考欄 ※パスポートネームとビジネスネーム(お仕事上で使用されている旧姓等)が異なる 方はこちらにご記入ください。

登録 戻る

同室希望者氏名

発着空港の選択

航空座席アップグレード希望有無 ※時価・未確保 \*

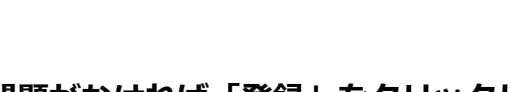

問題がなければ「登録」をクリックし てお支払いページに進みます。

### ⑧お支払いについて

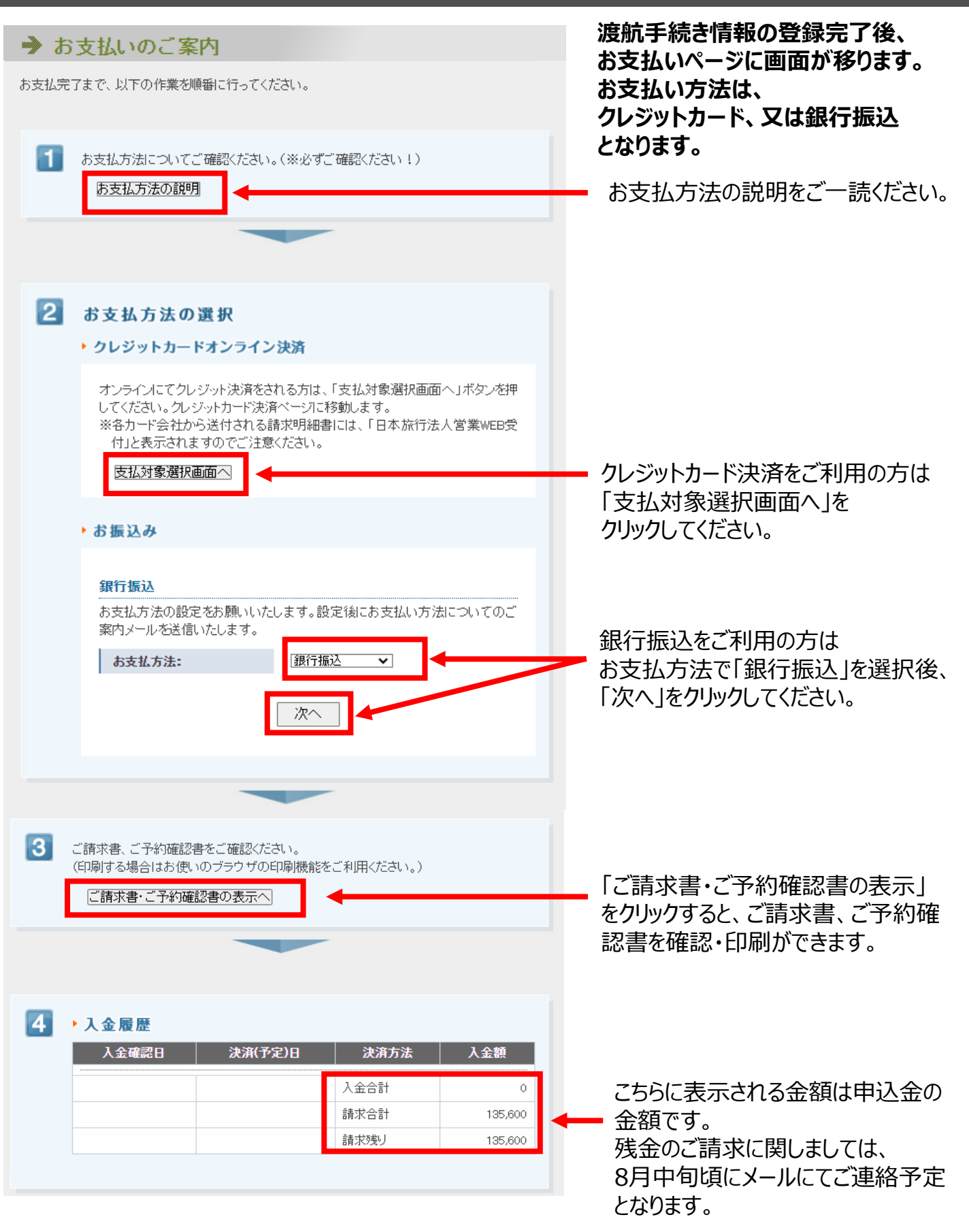

### <クレジットカードにてお支払いの場合>

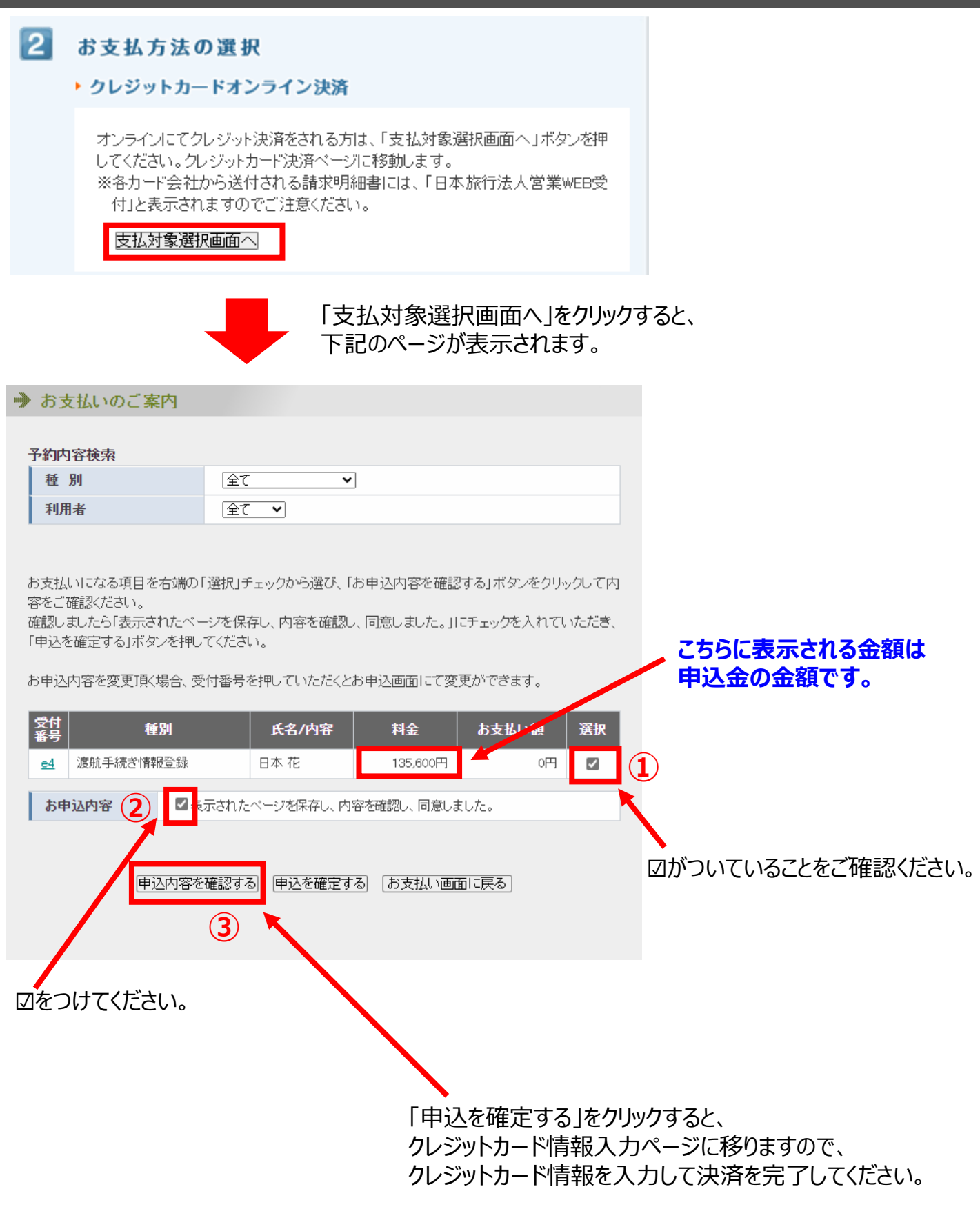

#### <銀行振込にてお支払いの場合>

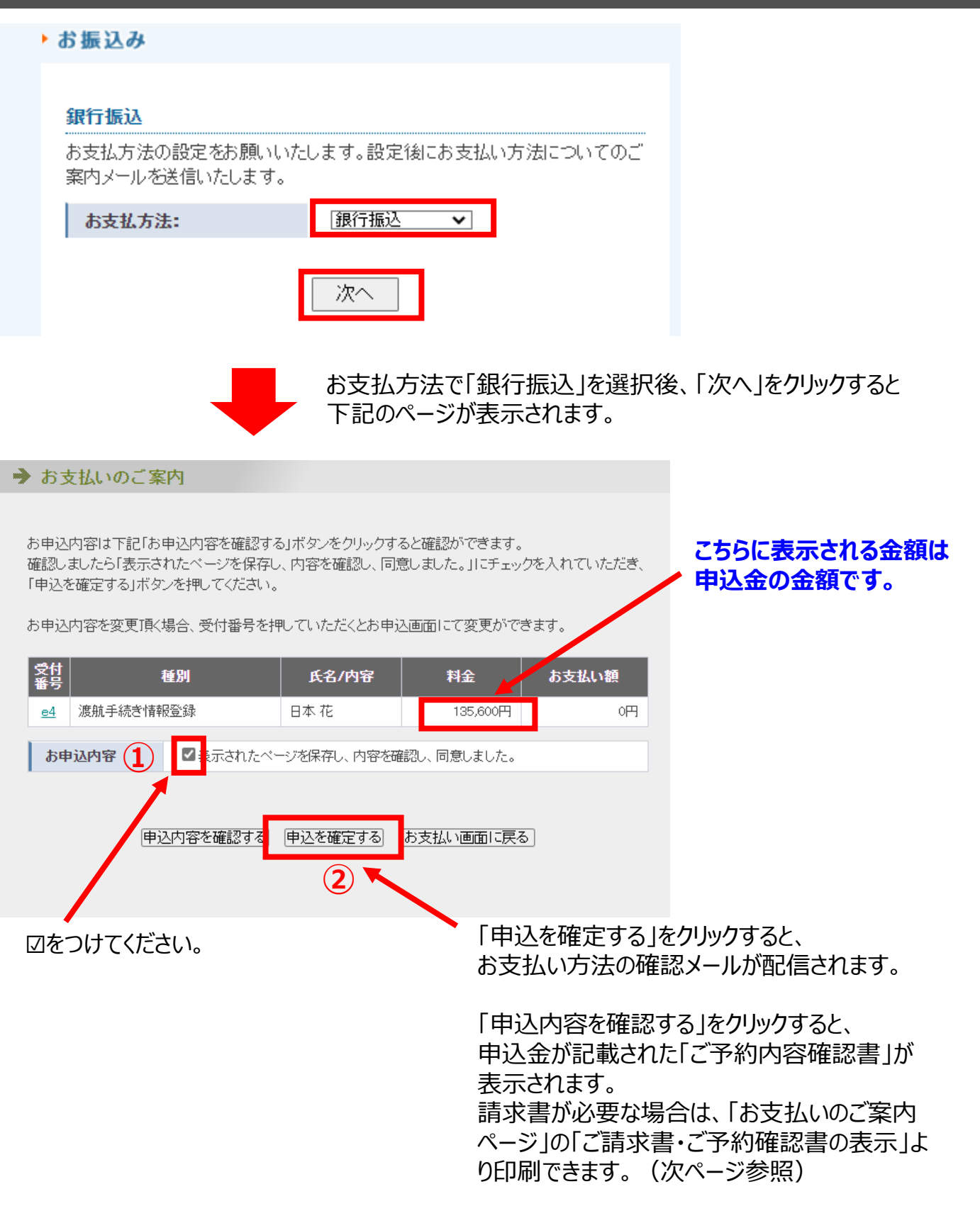

#### <ご請求書、ご予約確認書の確認・印刷>

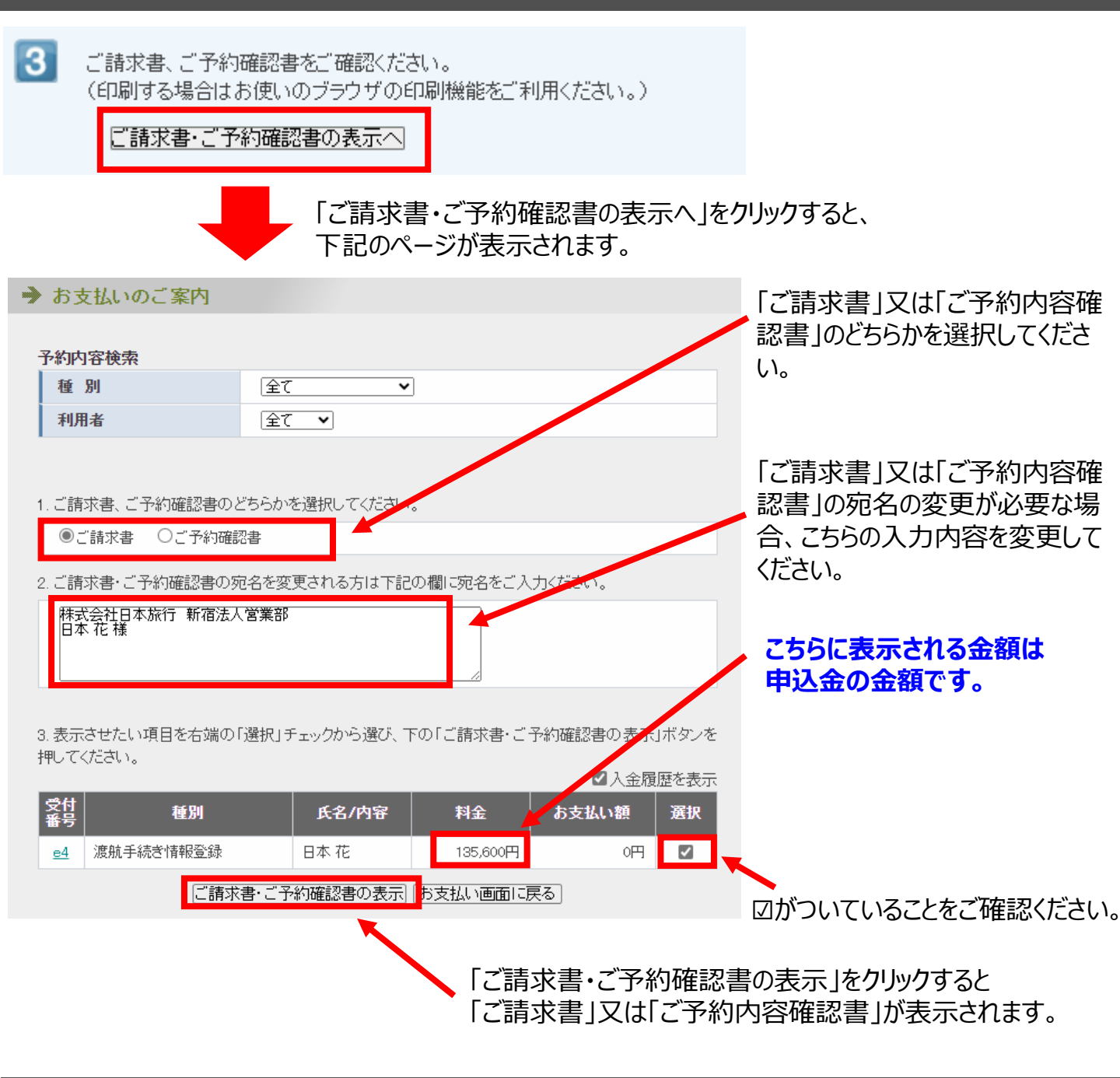

#### お問い合わせ先

株式会社 日本旅行 新宿法人営業部 『IFSCC 2024 Congress イグアス大会 参加旅行団 』ツアーデスク

〒160-0017 東京都新宿区左門町16-1 四谷TNビル3階

TEL:03-5369-3901 (平日:9:45~17:45 ※土日祝日は休業) E-mail:sccj@nta.co.jp

担当:瀬戸口・市川・髙木